## Nouveau !

## Payez vos factures en 3 clics sur Internet par carte de crédit avec TIPI !

- 1. Connectez-vous sur le site <u>www.houvepaysboulageois.fr</u> et suivez le lien en page d'accueil ou rejoignez le site <u>https://www.tipi.budget.gouv.fr/</u>
  - 2. Une fois sur la page, cliquez sur « accéder au paiement »

| C) Accuri X                                                                                                    | 📥 🗕 🛛 <mark>— X —</mark> |
|----------------------------------------------------------------------------------------------------|--------------------------|
| ← → C is Securise https://www.tipi.budget.gouv.fr/tpa/accueilportail.web                                                                                                    | ☆ 盟 :                    |
| II Applications 🖪 CHIVAS TEAM - 02 - 🚯 Courrier - clementpai                                                                                                    |                          |
| Student a MANTIONS LÉGALS : AFFICHAGE CONTRACT<br>DESCRIPTIONS DE LÉGALS : AFFICHAGE CONTRACT<br>DE LE DE LE DE |                          |
| © Minsteire de la <sup>m</sup> Action et des Comptes publics                                                                                                    |                          |
| Declaration OR, write dr. 22 december 2001                                                                                                    |                          |

3. Sur votre facture, observez les informations concernant TIPI sur l'encart du bas de page à droite

| *       |       | Modalités de paiement :                                                                                                    |
|---------|-------|----------------------------------------------------------------------------------------------------|
|         |       | Comptant à : TRESORERIE DE BOULAY                                                                                                    |
|         |       | Avant le : 19/02/2018                                                                                                    |
|         |       | 2 RUE du Général de Gaulle                                                                                                    |
|         |       | 57220 BOULAY                                                                                                    |
| Facture |       | BIC : BDFEFRPPCC1 - IBAN : FH27 3000 1005 29F5 7700 0000 016                                                                            |
| Abonné  |       |                                                                                                    |
| Date    |       |                                                                                                    |
| Période |       | ou à régler directement sur internet en vous connectant à l'adresse                                                                     |
| Montant | Euros | référence de dette 2018                                                                                                    |
|         |       | TITRE EXCOUTOIRE en application de l'article L.252A du Livre des procédures liseates, pris, émis et                                     |
|         |       | renou<br>exécutoire conformément aux dispositions des articles R.2342-4 et R.3342-11 du code général des collec<br>vités territoriales. |

4. Entrez l'identifiant de la collectivité que vous trouverez dans la partie entourée cidessus (020288 pour les communes de l'ancienne CC de la Houve ; 020279 pour les communes de l'ancien Pays Boulageois) puis validez

| 🖉 🗅 Bienvenue sur TIPI - Paie                                      |                                                       | ∠ _ <b>□</b> <mark>×</mark> |
|--------------------------------------------------------------------|-------------------------------------------------------|-----------------------------|
| $\leftrightarrow$ $\rightarrow$ C $\blacksquare$ Sécurisé          | sé   https://www.tipi.budget.gouv.fr/tpa/tpa.web?     | ☆ 🗷 🗄                       |
| Applications 🖽 CHIVA                                               | VAS TEAM - 02 - 👩 Courrier - clementpal               |                             |
| tipi.budget.g                                                      | GOUV.fr securite mentions legales afficiage contraste |                             |
|                                                                    |                                                       |                             |
|                                                                    | EPAIEMENT                                             |                             |
|                                                                    | Saisie de l'identifiant collectivité                  |                             |
|                                                                    |                                                       |                             |
|                                                                    |                                                       |                             |
|                                                                    |                                                       |                             |
|                                                                    | IDENTIFIANT COLLECTIVITE                              |                             |
| important                                                          | Veuillez renseigner Tidentifiant collectivité :       |                             |
| Saisir l'identifiant<br>collectivité précisé<br>sur votre avis des | Identifiant collectivité :                            |                             |
| sommes à payer.                                                    |                                                       |                             |
| Merci de vous munir<br>de votre carte                              |                                                       |                             |
| bancaire en cours<br>de<br>validité.                               | Valider X Annuler                                     |                             |
|                                                                    |                                                       |                             |
|                                                                    |                                                       |                             |
|                                                                    |                                                       |                             |
|                                                                    |                                                       |                             |
|                                                                    |                                                       |                             |
|                                                                    |                                                       |                             |
|                                                                    | Ministère de lâ™Action et des Comotes sublics         |                             |

5. Entrez ensuite la référence de la facture à 4 nombres séparés de tirets commençant par 2018 située sur votre facture sur la ligne en-dessous de l'identifiant puis validez

| Bienvenue sur TIPI - Pain ×                                              |     |
|--------------------------------------------------------------------------|-----|
| ← → C Sécurisé   https://www.tipi.budget.gouv.fr/tpa/tpa.web?            | ☆ 🗾 |
| 🔛 Applications 🔠 CHIVAS TEAM - 02 - 🙋 Courrier - clementpal              |     |
| tipi.budget.gouv.fr 💠 SECURITE 👬 MENTION'S LEGALES 👬 AFRICIAGE CONTRASTE |     |
|                                                                          |     |
| TELEPAIEMENT                                                             |     |
|                                                                          |     |
| Saisie de la référence de la dette                                       |     |
|                                                                          |     |
|                                                                          |     |
| RECEIPTING DETTE                                                         |     |
| Veuillez renseigner la référence de la dette :                           |     |
| important                                                                |     |
| Identifiant collectivite : U2U203                                        |     |
| telle gràfile apparat Référence :                                        |     |
| sommes à payer en research so                                            |     |
| format                                                                   |     |
|                                                                          |     |
| > Valder < Annuler                                                       |     |
|                                                                          |     |
|                                                                          |     |
|                                                                          |     |
|                                                                          |     |
|                                                                          |     |
|                                                                          |     |
| 8 Ministère de UNU (dans et des Courseses sublica                        |     |
| le Ministère de la MAction et des Comples publics                        |     |
|                                                                          |     |

6. Sur le dernier écran, entrez le montant de la facture puis une adresse courriel afin de recevoir votre justificatif de règlement.